## How to apply EV charger installation Request

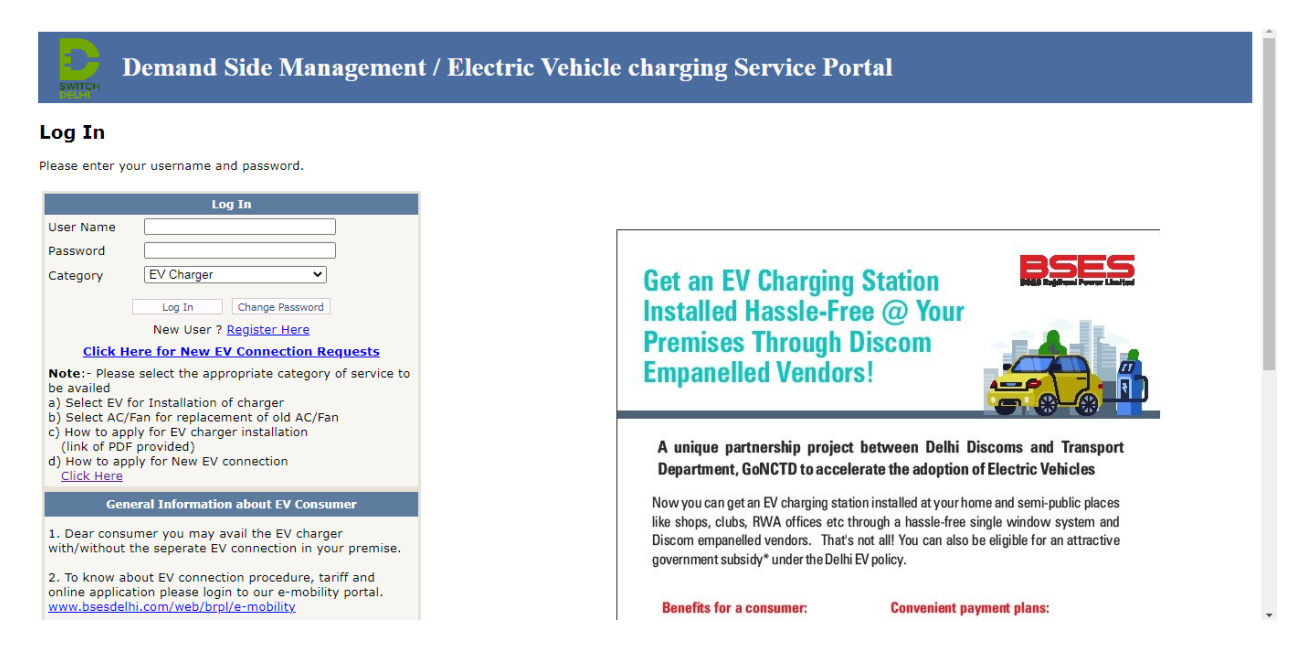

## Step -1 : Enter CA. No. as login ID and 12345 as Password

|                         | ent / Electric Vehicle charging Service Portal                                                                                                    | Welcome Piyush! <u>Log Out</u> |
|-------------------------|----------------------------------------------------------------------------------------------------|--------------------------------|
| REGISTER FOR EV CHARGER |                                                                                                    |                                |
| Click here              | Required Documents for Registration of EV Charger Installation Request                                                                                                    |                                |
|                         | Type of Applicant Documents Required   Owner 1. Govt. ID Proof   Owner/Tenant 1. Electricity Bill   Owner/Tenant 1. Electricity Bill   2. Govt. ID Proof 3. NOC from the owner is required in case of tenant occupancy |                                |
|                         | Note:- Self attached document is mandated                                                                                                    |                                |
|                         | Download EVC Price List                                                                                                    |                                |
|                         |                                                                                                    |                                |

Step-2 : Enter your CA.No. and click on search button.

| Ð     | DEMAND SID | e Management / Electi | RIC VEHICLE CHARGING SERVICE PORTAL                | Welcome Piyush! <u>Log Out</u> |
|-------|------------|-----------------------|----------------------------------------------------|--------------------------------|
| DELHI |            |                       |                                                    |                                |
|       |            |                       | EV CHARGER INSTALLATION REQUEST FORM               |                                |
|       | BRPL       | *CA Number 102964305  | EVC V © New Registration O Acknowledgement Reprint | O Your Application Status      |
|       |            |                       | Click Here for New EV Connection Requests          |                                |
|       |            |                       |                                                    |                                |
|       |            | Click here            |                                                    |                                |
|       |            |                       |                                                    |                                |
|       |            |                       |                                                    |                                |
|       |            |                       |                                                    |                                |
|       |            |                       |                                                    |                                |
|       |            |                       |                                                    |                                |
|       |            |                       |                                                    |                                |
|       |            |                       |                                                    |                                |

Step - 3: Enter your mobile no. and select the charger type you want

| BRPL                                                                                             | *CA Number 102964305                                                                                                    | EV CHARGER INSTA                                                                 | New Registration               | ○ Acknowledgement Repr                           | int O Your Application      | n Status                   |
|--------------------------------------------------------------------------------------------------|----------------------------------------------------------------------------------------------------|----------------------------------------------------------------------------------|--------------------------------|--------------------------------------------------|-----------------------------|----------------------------|
|                                                                                                  |                                                                                                    | Click Here for New                                                               | EV Connection Requests         |                                                  |                             |                            |
| SECTION-A {Cus                                                                                   | TOMER DETAILS}                                                                                                    |                                                                                  |                                |                                                  |                             |                            |
| Particulars                                                                                      | SAP Details                                                                                                    | Particulars                                                                      |                                | SAP Detai                                        | ils                         |                            |
| CA No.                                                                                           | 000102964305                                                                                                    | Consumer Name                                                                    |                                | Mr. ASHOK KUMAR                                  | DHAWAN                      |                            |
| Consumer Type                                                                                    | SLCC                                                                                                    | Address                                                                          | NAHN                           | O-12/54-A G/F R/P TILAK N                        | AGAR NEW DELHI 110018       | 3                          |
| Mobile No                                                                                        | 9810752567                                                                                                    | Alternate Contact No                                                             | 9999911111                     |                                                  |                             |                            |
| Email ID                                                                                         | pxyxsx_xr@rediffmail.com                                                                                                    | Sanction Load Capacity                                                           | 3.00                           |                                                  |                             |                            |
| Division                                                                                         | West-Tagore Garden                                                                                                    | Connection Type                                                                  | Regular Consumer               |                                                  |                             |                            |
| SECTION-B {PAY<br>Particulars<br>Current Bill Amount<br>Previous Bill Amount<br>Last Paid Amount | SAP Details   4970.00   5990.00   5990.00                                                                                                    | Particulars<br>Current Bill Due Date<br>Previous Bill Due Date<br>Last Paid Date |                                | SAP Detai<br>08/11/202<br>07/10/202<br>05/10/202 | <b>is</b><br>11<br>11<br>11 |                            |
| SECTION-C (EVC                                                                                   | MODEL SELECT                                                                                                    |                                                                                  |                                |                                                  |                             | View EVC Price List        |
| AC001<br>DC001<br>LEVA0<br>Private Select                                                        | - CAPEX<br>- CAPEX<br>- C | EVC Model No.                                                                    | EVC Warranty No. Of<br>Charger | Cost Before<br>Subsidy(INR)                      | Delhi<br>Govt.Subsidy(INR)  | Cost After<br>Subsidy(INR) |
| 1                                                                                                | 10000                                                                                                    |                                                                                  | 10.0000 . 1 [1 . ]             |                                                  | 1                           | Done                       |

Step -4 : Select the charger manufacturer (OEM) you want

| • BRPL                         | *CA Number 102964305                                                                                                    | EV CHARGER INSTA                     | LLATION REQUEST FORM<br>New Registration | O Acknowledgement Repri     | nt O Your Application      | Status                     |
|--------------------------------|----------------------------------------------------------------------------------------------------|--------------------------------------|------------------------------------------|-----------------------------|----------------------------|----------------------------|
|                                |                                                                                                    | Search                               | Refresh Close                            |                             |                            |                            |
|                                |                                                                                                    | Click Here for New                   | EV Connection Requests                   |                             |                            |                            |
| SECTION-A (CUST                | TOMER DETAILS                                                                                                    |                                      |                                          |                             |                            |                            |
| Particulars                    | SAP Details                                                                                                    | Particulars                          |                                          | SAP Detail                  | s                          |                            |
| CA No.                         | 000102964305                                                                                                    | Consumer Name                        |                                          | Mr. ASHOK KUMAR             | DHAWAN                     |                            |
| Consumer Type                  | SLCC                                                                                                    | Address                              | NA H                                     | NO-12/54-A G/F R/P TILAK N  | AGAR NEW DELHI 110018      |                            |
| Mobile No                      | 9810752567                                                                                                    | Alternate Contact No                 |                                          | 9999911111                  |                            |                            |
| Email ID                       | pxyxsx_xr@rediffmail.com                                                                                                    | Sanction Load Capacity               |                                          | 3.00                        |                            |                            |
| Division                       | West-Tagore Garden                                                                                                    | Connection Type                      |                                          | Regular Consu               | mer                        |                            |
| SECTION-B (PAY)<br>Particulars | SAP Details                                                                                                    | Particulars                          |                                          | SAP Detail                  | د .                        |                            |
| Particulars                    | SAP Details                                                                                                    | Particulars                          |                                          | SAP Detail                  | 5                          |                            |
| Current Bill Amount            | 4970.00                                                                                                    | Current Bill Due Date                |                                          | 08/11/2021                  | L                          |                            |
| Previous Bill Amount           | -Select-                                                                                                    | Bill Due Date                        |                                          | 07/10/2021                  |                            |                            |
| SECTION-C (EVC                 | MODEL SELECT M/s Mainty Cleanteen Soft<br>M/s Exicom Tele-Systems<br>M/s Kazam EV Tech Pvt.I<br>M/s Magenta EV Solution<br>M/s Massive Mobility Pvt. | s Ltd.<br>s Pvt.Ltd.<br>Ltd.<br>Ltd. |                                          | 00/20/202                   | Ŋ                          | /iew EVC Price List        |
| lo. Dwelling Unit              | EVC Type M/s P2 Power Solutions<br>M/s Sharify Services Pvt.                                                                                         | Pvt.Ltd.<br>Ltd. lodel No.           | EVC Warranty Charger                     | Cost Before<br>Subsidy(INR) | Delhi<br>Govt.Subsidy(INR) | Cost After<br>Subsidy(INR) |
| . Private 🗸 LEVAC              | - CAPEX 🗸 -Select-                                                                                                    | -Select-                             | ✓ 3 Years ✓ 1 ✓                          |                             |                            |                            |
|                                |                                                                                                    |                                      |                                          |                             |                            | Done                       |
|                                |                                                                                                    |                                      |                                          |                             |                            |                            |
|                                | Charger manu                                                                                                    | facturer (OEN                        | 1)                                       |                             |                            |                            |

## Step -5 : Upload your ID proof and click on save button

| O DIG L                        | CANONDER TOZOGOOD                        |                                   | New Registration O Acknowledgement Reprint O Your Application status |  |  |
|--------------------------------|------------------------------------------|-----------------------------------|----------------------------------------------------------------------|--|--|
|                                |                                          | Search Refresh                    | Close                                                                |  |  |
|                                |                                          | Click Here for New EV Con         | nnection Requests                                                    |  |  |
| Common A ICom                  | nature Descuel                           |                                   |                                                                      |  |  |
| Particulars                    | SAP Details                              | Particulars                       | SAP Details                                                          |  |  |
| CA No.                         | 000102964305                             | Consumer Name                     | Mr. ASHOK KUMAR DHAWAN                                               |  |  |
| Consumer Type                  | SLCC                                     | Address                           | NA H NO-12/54-A G/F R/P TILAK NAGAR NEW DELHI 110018                 |  |  |
| Mobile No                      | 9810752567                               | Alternate Contact No              | 9999911111                                                           |  |  |
| Email ID                       | pxyxsx_xr@rediffmail.com                 | Sanction Load Capacity            | 3.00                                                                 |  |  |
| Division                       | West-Tagore Garden                       | Connection Type                   | Regular Consumer                                                     |  |  |
| SECTION-B (PAY)<br>Particulars | MENT DETAILS<br>SAP Details              | Particulars                       | SAP Details                                                          |  |  |
| Current Rill Amount            | SAP Details                              | Current Bill Due Date             | SAP Details                                                          |  |  |
| Previous Bill Amount           | 5990.00                                  | Previous Bill Due Date            | Due Date 00/11/2021                                                  |  |  |
| Last Paid Amount               | 5990.00                                  | Last Paid Date                    | 05/10/2021                                                           |  |  |
| c                              |                                          |                                   | View EVC Price List Edit                                             |  |  |
| SECTION-C {EVC                 | MODEL SELECT)                            | DIC Madalaha DI                   |                                                                      |  |  |
| Private LEV AC - C             | APEXIM/s Magenta EV Solutions Pvt.Ltd CH | ARGEGRID PENTA-SL01P1(3) 3-3 (Kw) | 3 Years 1 8375 6000 2375                                             |  |  |
|                                | -                                        |                                   |                                                                      |  |  |
| SECTION-E {UPLO                | AD DOCUMENTS}                            |                                   |                                                                      |  |  |
|                                | Documents (Aadhar card, Pan card, Vote   | er ID etc.)                       | Choose File test report of charger.pdf                               |  |  |
|                                |                                          | Save                              |                                                                      |  |  |

## Step-6: Your acknowledgement receipt generated

| BSES                                                                                                    | BSES Rajdhani Power<br>(A Reliance Infra and Delhi Gov                                                                                                    | Limited<br>rt. Joint Venture)<br>BSE                                                                                                    | ES Rajdhani Power Limited                                                                  | o <b>me Piyush</b> ! <u>Log Out</u> |  |  |
|----------------------------------------------------------------------------------------------------|----------------------------------------------------------------------------------------------------|----------------------------------------------------------------------------------------------------|--------------------------------------------------------------------------------------------|-------------------------------------|--|--|
|                                                                                                    | Acknowledgement of EVC Request Or                                                                                                    | der - Consumer's Copy                                                                                                    |                                                                                            |                                     |  |  |
|                                                                                                    | Registration Deta                                                                                                    | ils                                                                                                    |                                                                                            |                                     |  |  |
| Registration No                                                                                                    | 20211025W2TGN0002                                                                                                    |                                                                                                    |                                                                                            |                                     |  |  |
| Registration Date                                                                                                    | 25-Oct-2021                                                                                                    |                                                                                                    |                                                                                            |                                     |  |  |
| EVC Type                                                                                                    | LEV AC - CAPEX                                                                                                    | -,                                                                                                    |                                                                                            |                                     |  |  |
| Name of Manufacturer                                                                                                    | M/s Magenta EV Solutions Pvt.Ltd.                                                                                                    | -                                                                                                    | -                                                                                          |                                     |  |  |
| Vendor Information                                                                                                    | Mr. Nodal Officer (9870209666)                                                                                                    |                                                                                                    |                                                                                            |                                     |  |  |
| Model Name                                                                                                    | CHARGEGRID PENTA-SL01P1(3)                                                                                                    |                                                                                                    | -                                                                                          |                                     |  |  |
| Cost After Subsidy(INR)                                                                                                    | 3 Years - 2375                                                                                                    |                                                                                                    |                                                                                            |                                     |  |  |
| Delhi Govt. Subsidy(INR)                                                                                                    | 6000                                                                                                    | Total Cost                                                                                                    | 2375                                                                                       |                                     |  |  |
|                                                                                                    | Customer Detai                                                                                                    | ls                                                                                                    |                                                                                            |                                     |  |  |
| CA No                                                                                                    | 000102964305                                                                                                    |                                                                                                    |                                                                                            |                                     |  |  |
| Registered Customer Name                                                                                                    | Registered Customer Name Mr. ASHOK KUMAR DHAWAN                                                                                                    |                                                                                                    |                                                                                            |                                     |  |  |
| Address                                                                                                    | NA H NO-12/54-A G/F R/P TILAK NAGAR NEW DELHI 110018                                                                                                    |                                                                                                    |                                                                                            |                                     |  |  |
| Division                                                                                                    | West-Tagore Garden                                                                                                    |                                                                                                    |                                                                                            |                                     |  |  |
| Mobile No                                                                                                    | 9810752567                                                                                                    |                                                                                                    |                                                                                            |                                     |  |  |
| Alternate Contact No                                                                                                    | 9999911111                                                                                                    |                                                                                                    |                                                                                            |                                     |  |  |
| Email ID                                                                                                    | piyush_mr@rediffmail.com                                                                                                    |                                                                                                    |                                                                                            |                                     |  |  |
| Note -<br>1. Validity of the registration is 15 days. Vendor will<br>2. As per Delhi EV Policy the scheme shall be applic<br>3. For web link: http://125.22.84.50:9810/DSM/fm                                       | I not entertain request beyond 15 days after registration.<br>able on first come first serve basis for the eligible consumers.<br>nLoginWeb.aspx                                                                                                    |                                                                                                    |                                                                                            |                                     |  |  |
| 1. I agree that, without prejudice to what has be<br>to disentitle the consumer to get the benefit under<br>2. Consumer agrees that manufacturer shall be so<br>complaints. viscutes arising thereon. BRB! chall in | Terms and Conditions - "BRPL is only<br>en provided under law, in case of doubt as to the correctness and/<br>the program/scheme and the decision of BRPL shall be final and in<br>Jely responsible in case of any defect/ definencies in after sale ser<br>no way be responsible. Iable for the nuality, performance of the no<br>no way be responsible. Iable for the nuality, performance of the no | r the facilitator of EVC"<br>or validity of document, the decision of BRPL shall be final and<br>revocable.<br>vices or in the product quality or performance availed under to<br>orduct and after sale services to be provided by the manufact | d BRPL shall be well within its right<br>the scheme, any such issues,<br>uner, dealer etc. |                                     |  |  |
| Reg<br>BSES Bh                                                                                                    | d.Office : BSES Rajdhani Power Ltd (A joint venture of Relia<br>awan, Nehru Place, NEW DELHI-110019. CIN No : U74899D                                                                                                    | nce Infrastructure Ltd & Govt.of NCT of Delhi)<br>L2001PLC111527, Telephone No : 011-3999 9707,                                                                                                    |                                                                                            |                                     |  |  |